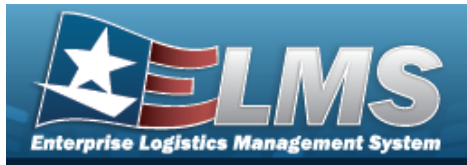

## **Materiel Movement Plan**

### Overview

The Warehouse Management module Materiel Movement Pick Plan process provides the ability to create, initiate, cancel, and edit existing Pick requests, as well as assign personnel. Pick Plan requests identify what assets are moved and where they are moved.

The Materiel Movement procedure is divided into two processes:

- Plan
  - Used to identify specific items to pick
- Pick
  - Records what was physically moved based on the Pick Plan

Allocated assets already reserved by the picking process of another pick plan can not be selected into a current pick plan.

## Navigation

MATERIEL MGMT > Materiel Movement > Plan > Materiel Movement Plan page

### Procedure

#### Search for a Pick Plan

One or more of the Search Criteria fields can be entered to isolate the results. By default, all

results are displayed. Selecting Creset at any point of this procedure returns all fields to the default "All" setting.

1. In the Search Criteria box, narrow the results by entering one of the following optional fields.

| All               |                                       | i Pick Desc                                                                                                    | All                                    |                                         |
|-------------------|---------------------------------------|----------------------------------------------------------------------------------------------------|----------------------------------------|-----------------------------------------|
| All               | •                                     |                                                                                                    |                                        |                                         |
| All Open Statuses | •                                     | Display Closed Statuses                                                                                                    |                                        |                                         |
| All               | •                                     | Assigned To                                                                                                    | All                                    | •                                       |
|                   | Q. Sea                                | arch C Reset                                                                                                    |                                        |                                         |
|                   | All All All All All Open Statuses All | All All All All All All All Constatuses All Constatuses Constatuses Constatuse Constatuse Constatuse Constatuse Constatuse Constatuse Constatuse Constatuse Constatuse Constatuse Constatuse Constatuse Constatuse Constatuse Constatus Constatus Cons | All  All  All  All  All  All  All  All | All All All All All All All All All All |

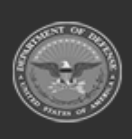

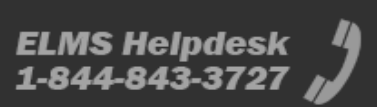

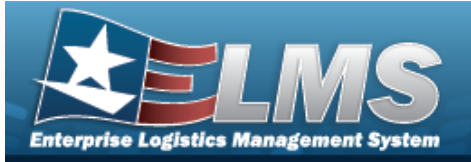

Q Search

## **Help Reference Guide**

2. Select

#### . The results display in the Materiel Movement Plan grid.

| Materiel M | ovement Plan H    | + Add 🛛 🎝 Grid Options 🔻                |                 |                   |                 |                        |                          |                      |                     |            |                         |
|------------|-------------------|-----------------------------------------|-----------------|-------------------|-----------------|------------------------|--------------------------|----------------------|---------------------|------------|-------------------------|
|            | Pick Nbr          | Pick Desc                               | Stock Nbr Picks | T Inventory Picks | Container Picks | Pick Type              | Pick Status              | Cost Center          | Assigned To         | Priority † | 🕇 Rqd Pick By Dt/Tm 🕴 🍸 |
| / Edit     | NCRP2024275000001 | BPG Test 1                              | 0               | 1                 | 0               | IM - Internal Movement | PK - Full Pick           | TEST - TEST          | PHYSICAL, INVENTORY | 2          | 10/07/2024 1:30:00 PM   |
| ► Plan     | NCRP2024271000001 | BPG Test 2                              | 0               | 1                 | 0               | IM - Internal Movement | PI - Pick Plan Created   | TEST - TEST          | PHYSICAL, INVENTORY | 3          | 10/01/2024 12:00:00 PM  |
| Q Details  | NCRP2024268000002 | BPG Test 2                              | 0               | 1                 | 0               | IM - Internal Movement | CN - Cancelled           | 96 - WAREHOUSE - OPS |                     | 3          |                         |
| C Edit     | NCRP2024271000003 | BPG Test Mark As Planned                | 1               | 0                 | 0               | IM - Internal Movement | PL - Pick Planned        | TEST - TEST          | PHYSICAL, INVENTORY | 4          | 10/08/2024 1:00:00 PM   |
| Q, Details | NCRP2024271000002 | BPG Test 1                              | 0               | 3                 | 1               | IM - Internal Movement | CP - Complete, Full Pick | TEST - TEST          | PHYSICAL, INVENTORY | 4          | 10/07/2024 12:30:00 PM  |
| ► Plan     | NCRP2024275000003 | BPG Test Stock Nbr                      | 0               | 1                 | 0               | IM - Internal Movement | PI - Pick Plan Created   | TEST - TEST          | PHYSICAL, INVENTORY | 7          | 10/14/2024 11:30:00 AM  |
|            |                   | ) ( ) ( ) ( ) ( ) ( ) ( ) ( ) ( ) ( ) ( | items per page  |                   |                 |                        |                          |                      |                     |            | 1 - 10 of 10 items      |

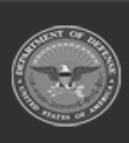

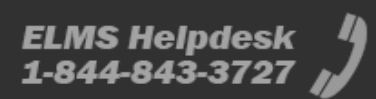

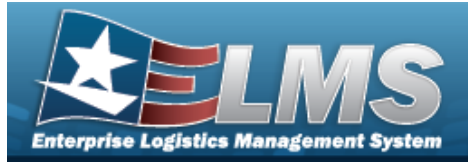

| Add a Materiel M                                                                                   |                                                                                                    |   |
|----------------------------------------------------------------------------------------------------|----------------------------------------------------------------------------------------------------|---|
| Navigation                                                                                         |                                                                                                    |   |
| MATERIEL MGMT > Mate                                                                               | riel Movement > Plan > + Add > Pick Plan Header page                                                                    |   |
| Procedure                                                                                          |                                                                                                    |   |
| Add a Pick Plan Record                                                                             |                                                                                                    |   |
| Selecting Cancel at an<br>page. <b>Bold</b> numbered steps<br>1. Select + Add . The Pi             | <i>y point of this procedure removes all revisions and closes the s are required.</i><br><i>ck Plan Header appears.</i> |   |
| Instructions<br>Pick Plan Header                                                                   |                                                                                                    |   |
| Pick Nbr<br>(Auto-Generated)<br>Pick Type<br>IM - Internal Movement<br>Cost Center                 | Pick Status<br>(Auto-Determined)<br>Assigned To                                                                         | * |
| Optional       * Priority       Enter a number (1-10)                                              | Optional     Rqd Pick By Dt/Tm                                                                                          | ł |
| * Pick Desc<br>* What types of pick details should be added?<br>Stock Nbr Picks<br>Inventory Picks |                                                                                                    |   |
| Next                                                                                               |                                                                                                    | • |

- **1.** Use to choose the Priority number.
- 2. Enter the Pick DESC in the field provided. *This is a 1,204 alphanumeric character field*.

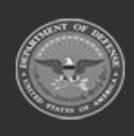

ELMS Helpdesk 1-844-843-3727 🔏

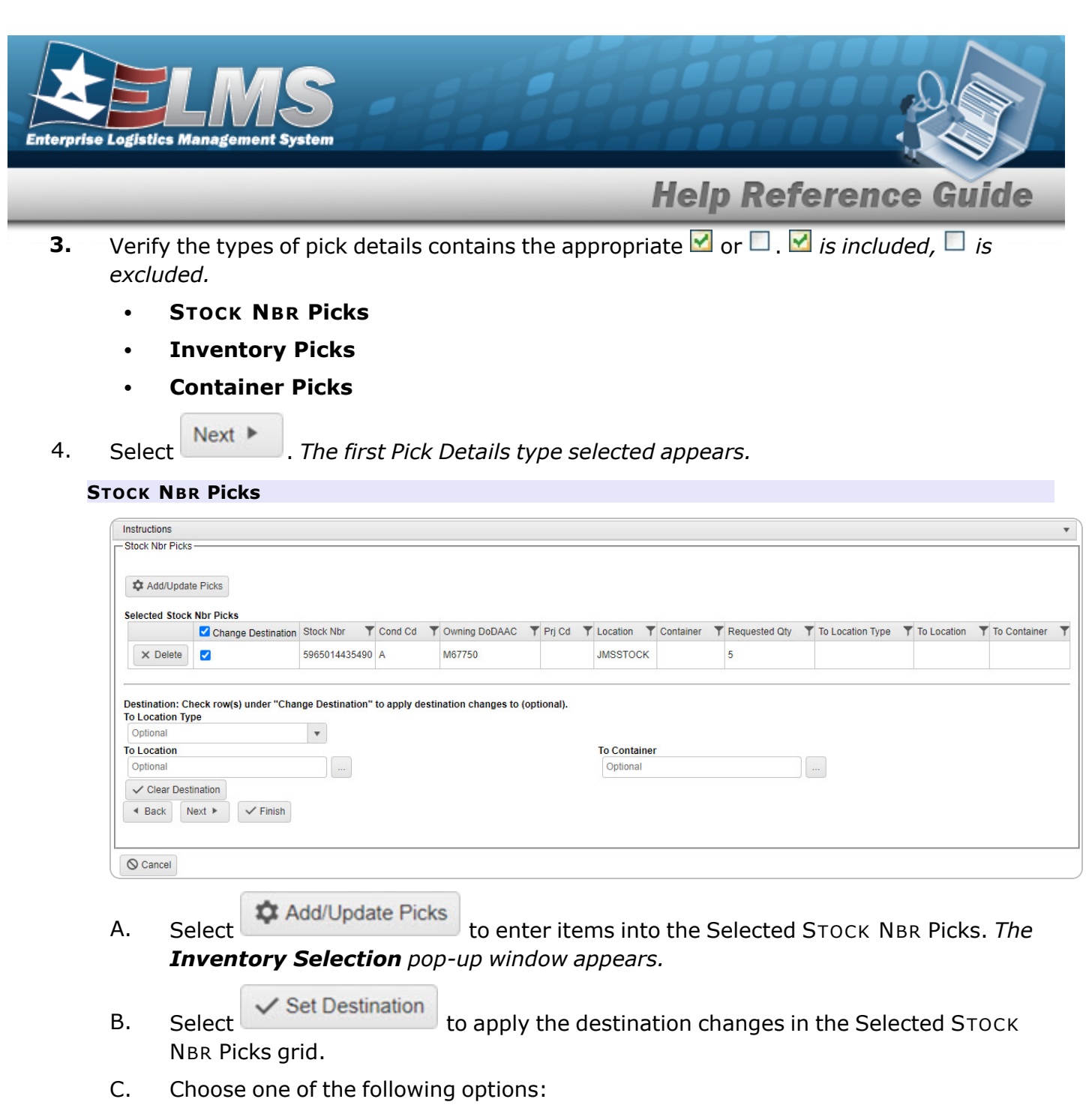

- Back
  - Select Returns to the previous step.
  - Select Next . Continues to the next step.
  - Select Finish . Completes the process and saves all the items.

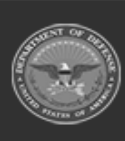

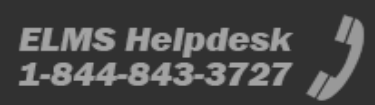

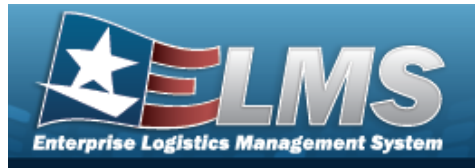

#### **Inventory Picks**

| Instructions            |               |               |                      |            |           |                 |           |            |             |                 |                  |             |              |
|-------------------------|---------------|---------------|----------------------|------------|-----------|-----------------|-----------|------------|-------------|-----------------|------------------|-------------|--------------|
| Inventory Picks-        |               |               |                      |            |           |                 |           |            |             |                 |                  |             |              |
| Add/Update              | e Picks       |               |                      |            |           |                 |           |            |             |                 |                  |             |              |
| Selected Invent         | tory Picks    | Stock Nbr     | ICN T                | Serial Nbr | T Cond Cd | Y Owning DoDAAC | Y Prj Cd  | ▼ Location | ▼ Container | T Requested Qty | To Location Type | To Location | To Container |
| × Delete                |               | 5965014435490 | B0000000000007000686 |            | A         | M67750          |           | JMSSTOC    | к           | 5               |                  |             |              |
| Optional<br>To Location | pe            |               |                      |            |           | To              | Container |            |             |                 |                  |             |              |
| Optional                |               |               |                      |            |           | 0               | otional   |            |             |                 |                  |             |              |
| ✓ Clear Desti           | ination       |               |                      |            |           |                 |           |            |             |                 |                  |             |              |
| Back     N              | lext > Finish |               |                      |            |           |                 |           |            |             |                 |                  |             |              |
| O Cancel                |               |               |                      |            |           |                 |           |            |             |                 |                  |             |              |

- Add/Update Picks
- A. Select to enter items into the Selected Inventory Picks. *The* **Inventory Selection** pop-up window appears.

✓ Set Destination

B. Select to apply the destination changes.

- C. Choose one of the following options:
  - Select Back . *Returns to the previous step.* 
    - Select Next . Continues to the next step.
    - Select **Finish**. Completes the process and saves all the items.

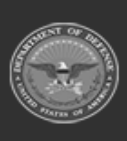

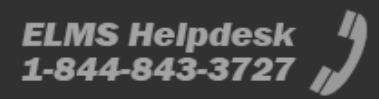

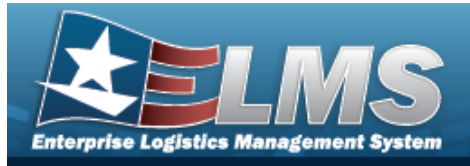

#### **Container Picks**

| Instructions                                      |                                     |                                           |                  |             | , |
|---------------------------------------------------|-------------------------------------|-------------------------------------------|------------------|-------------|---|
| - Container Picks                                 |                                     |                                           |                  |             |   |
| # Container<br>Select an Item                     |                                     |                                           |                  |             |   |
| + Add                                             |                                     |                                           |                  |             |   |
| Container Picks                                   |                                     |                                           | -157             |             |   |
| T                                                 | Change Destination                  | Container                                 | To Location Type | To Location | T |
| × Delete                                          | <b>Z</b>                            | 34467GT                                   | 3 - Stock        |             |   |
| Destination: Check row(s) und<br>To Location Type | er "Change Destination" to apply de | estination changes to (optional).<br>To L | ocation          |             |   |
| Optional                                          | •                                   | Op                                        | otional          |             |   |
| <ul> <li>Clear Destination</li> </ul>             |                                     |                                           |                  |             |   |
| <ul> <li>✓ Back Next ►</li> </ul>                 | Finish                              |                                           |                  |             |   |
| O Cancel                                          |                                     |                                           |                  |             |   |

- **A.** Use **i** or **i** to assist with the CONTAINER ID entry. *This is a 25 alphanumeric character field.*
- B. Select + Add . The Container is added to the Container Picks.
- C. Select <a>Select</a> to apply the destination changes.
- D. Choose one of the following options:
  - Select Back . *Returns to the previous step.*
  - Select Next . Continues to the next step.
  - Select Finish. Completes the process and saves all the items.

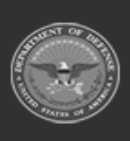

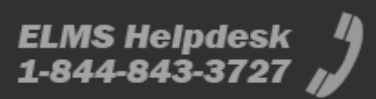

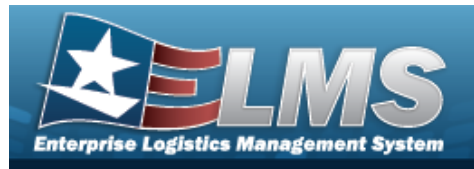

#### **Review and Finish**

- A. Review the Pick Plan and associated details:
  - a. Pick Plan Header tab

| Instr | uctions                 |                   |                      |                      |                                 |  |
|-------|-------------------------|-------------------|----------------------|----------------------|---------------------------------|--|
| Rev   | ew and Finalize         |                   |                      |                      |                                 |  |
|       |                         |                   |                      |                      |                                 |  |
|       |                         |                   |                      |                      |                                 |  |
| Revi  | ew the Pick Plan ar     | nd associated def | tails and click "Fin | ish" to create and p | lan the Pick.                   |  |
|       |                         |                   |                      |                      |                                 |  |
| P     | ick Plan Header         | SLOCK INDI PICKS  | inventory Picks      | Container Picks      |                                 |  |
| P     | ick Nbr                 |                   |                      |                      | Pick Status                     |  |
|       | Auto-Generated)         |                   |                      |                      | (Auto-Determined)               |  |
| P     | ick Type                |                   |                      |                      |                                 |  |
|       | M - Internal Moveme     | ent               |                      |                      |                                 |  |
| C     | ost Center              |                   |                      |                      | Assigned To                     |  |
|       | IESI - IESI<br>Peleelte |                   |                      |                      | PHYSICAL, INVENTORY             |  |
|       | Priority                |                   |                      |                      | NG0 PICK BY DUTTI<br>09/01/2024 |  |
|       | Pick Desc               |                   |                      |                      | 00/01/224                       |  |
|       | BPG Test 2              |                   |                      |                      |                                 |  |
|       |                         |                   |                      |                      |                                 |  |
| •     | Back 🗸 Finish           |                   |                      |                      |                                 |  |
| _     |                         |                   |                      |                      |                                 |  |
| I     |                         |                   |                      |                      |                                 |  |

b. STOCK NBR Picks tab

| Pick Plan Header | Stock Nbr Picks | Inventory Picks | Container Pick | IS IS  |            |             |                 |                  |             |              |  |
|------------------|-----------------|-----------------|----------------|--------|------------|-------------|-----------------|------------------|-------------|--------------|--|
| Stock Nhr Dicks  |                 | ,,              |                |        |            |             |                 |                  |             |              |  |
| Stock Nbr        | T Cond Cd       | T Owning DoD    | AAC T          | Prj Cd | T Location | T Container | T Requested Qty | To Location Type | To Location | To Container |  |
| 5965014435490    | A               | M67750          |                |        | JMSSTOCK   |             | 10              |                  |             |              |  |

c. Inventory Picks tab

| Instructions<br>Review and Finalize<br>Review the Pick Plan | and associate | ed deta | ils and click | "Finish" to create and p | plan | the Pick. |     |         |             |               |   |                  |   |             |   |              |   |
|-------------------------------------------------------------|---------------|---------|---------------|--------------------------|------|-----------|-----|---------|-------------|---------------|---|------------------|---|-------------|---|--------------|---|
| Pick Plan Header                                            | Stock Nbr Pi  | icks    | Inventory Pie | cks Container Picks      |      |           |     |         |             |               |   |                  |   |             |   |              |   |
| Inventory Picks                                             |               |         |               |                          |      |           |     |         |             |               |   |                  |   |             |   |              |   |
| ICN                                                         | 1             | Cond    | Cd T          | Owning DoDAAC            | T    | Prj Cd    | T L | ocation | ▼ Container | Requested Qty | T | To Location Type | 1 | To Location | T | To Container | T |
| B0000000000007                                              | 000686        | Α       |               | M67750                   |      |           | J   | MSSTOCK |             | 5             |   |                  |   |             |   |              |   |
| Back     Finis     Cancel                                   | sh            |         |               |                          |      |           |     |         |             |               |   |                  |   |             |   |              |   |

d. Container Picks tab

| Instructions<br>Review and Finalize | d accordant dataile a | nd click "Finis | the create and r | ian tha Dick |   |             | , |
|-------------------------------------|-----------------------|-----------------|------------------|--------------|---|-------------|---|
| Pick Plan Header S                  | tock Nbr Picks Inve   | entory Picks    | Container Picks  |              |   |             |   |
| Container Picks                     |                       |                 | To Locatio       | Tune         |   | To Location |   |
| BULKBOX5                            |                       |                 | 3 - Stock        | 11796        | 1 | A03D        | 1 |
| Back      Finish                    |                       |                 |                  |              |   |             |   |

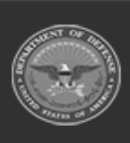

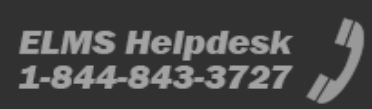

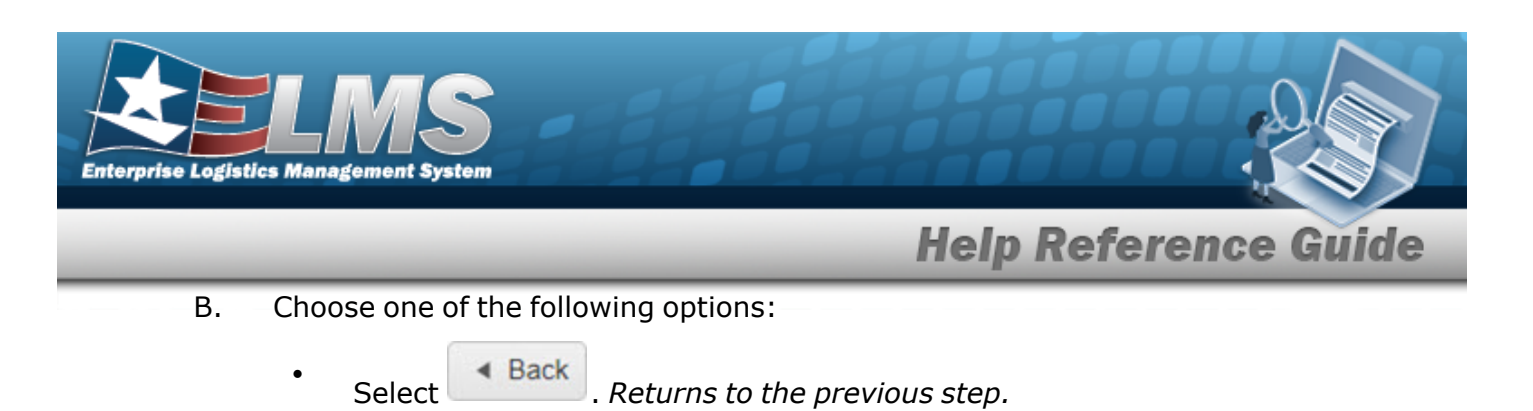

• Select Finish . Returns to the **Materiel Movement Plan** screen, with the new Pick Plan record at the top of the Materiel Movement Plan grid.

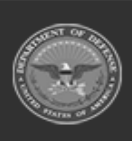

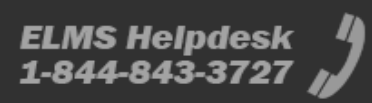

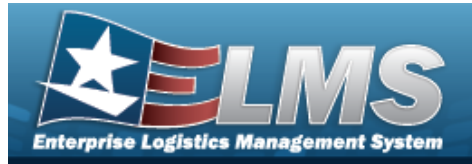

# **Details Regarding a Materiel Movement Plan**

## Navigation

MATERIEL MGMT > Materiel Movement > Plan > Plan > Materiel Movement Plan Details page

#### **Procedures**

#### **Update a Selected Pick Plan** O Cancel Selecting at any point of this procedure removes all revisions and closes the page. **Bold** numbered steps are required. Plan next to the desired record. The Materiel Movement Plan Details page 1. Select appears. Edit Some of the **Pick Plan Selected** grid fields become editable. 2. Select Instructions Pick Plan Selected Pick Nbr NCRP2024271000001 Cost Center 96 - WAREHOUSE - OPS \* Priority \$ Ŧ 3 Rqd Pick By Dt/Tm 10/1/2024 12:00 PM Pick Status PI - Pick Plan Created Assigned To Optional Ŧ Pick Type IM - Internal Movement BPG Test 2 \* Pick Desc

**A.** Update the PICK DESC, entering the revised explanation in the field provided. *This is* a 1,024 alphanumeric character field.

O Cancel

✓ Update

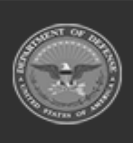

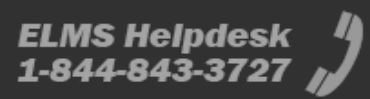

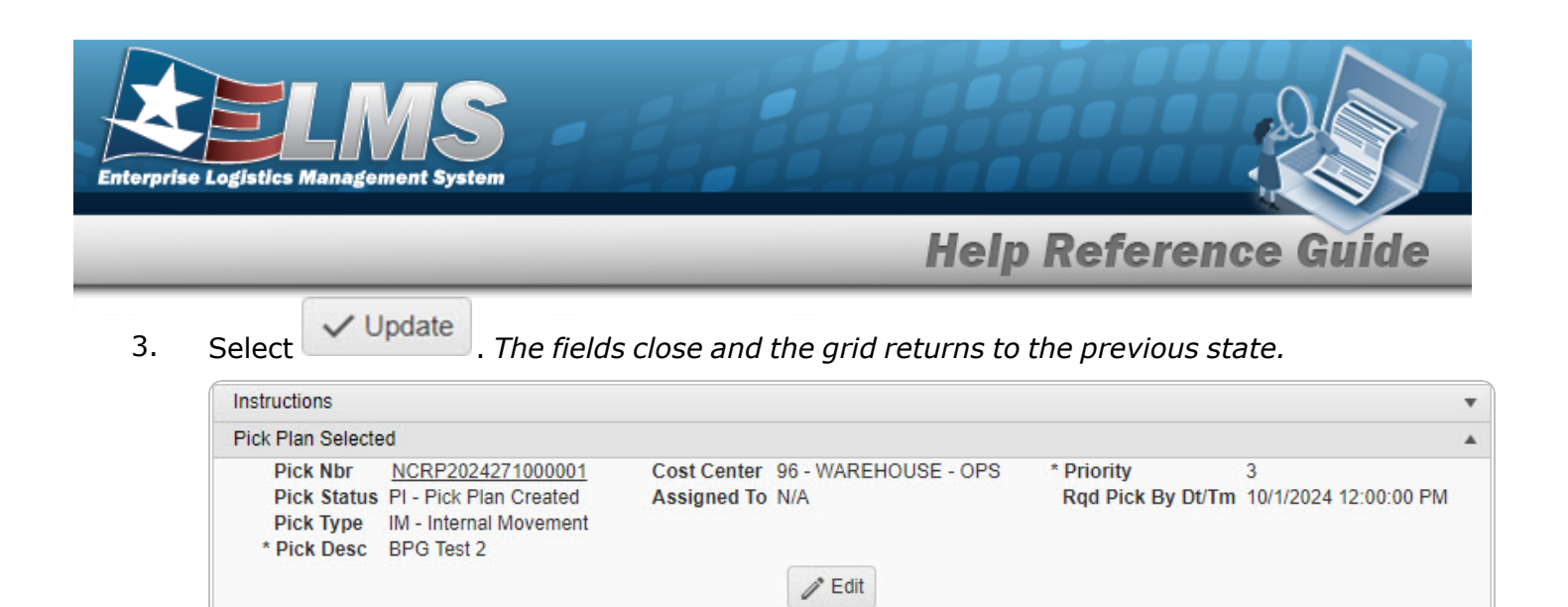

#### Mass Update a Pick Plan

1. For Bulk Entries, the bottom panel is **Mass Edit a Location or Container**:

|      | Mass Edit Location or Container                                                |                           |
|------|--------------------------------------------------------------------------------|---------------------------|
|      | <i>i</i> To Location <i>i</i> To Container                                     |                           |
|      | Select an Item Select an Item                                                  |                           |
|      | ✓ Update Selected                                                              |                           |
|      | A. Use or to assist with the To Location entry. <i>This is a lacter field.</i> | 20 alphanumeric char-     |
|      | B. Use or to assist with the To Container entry. <i>This is a acter field.</i> | a 20 alphanumeric char-   |
| 2.   | 2. Select Update Selected . The To Location and/or To Container e above grid.  | ntries are revised in the |
| niti | nitiate a Pick Plan                                                            |                           |
| 1.   | 1. Select Mark as Planned. The Continue to Next Status pop-u                   | p window appears.         |
|      | Continue to Next Status? ×                                                     |                           |

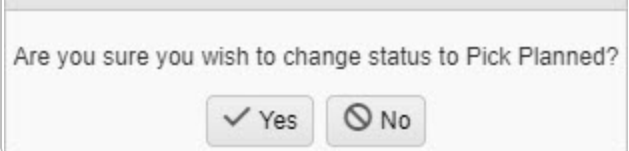

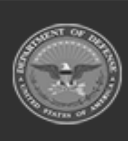

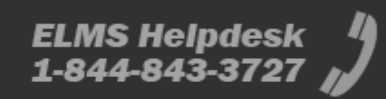

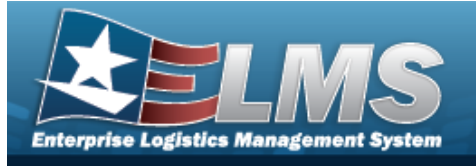

| Attention                                                                          |                                                                           |                                                                                          |
|------------------------------------------------------------------------------------|---------------------------------------------------------------------------|------------------------------------------------------------------------------------------|
| When selecting                                                                     | ✓ Mark as Planned                                                         | , no further edits to the picks are allowed. In                                          |
| order to proceed, the Pic                                                          | ck Plan must satisfy th                                                   | e following rules:                                                                       |
| <ul> <li>All stock number<br/>container specifie<br/>verted into invent</li> </ul> | picks for serialized sto<br>d (but not both). Thes<br>ory picks, instead. | ck numbers must have a "From" location or<br>e stock number picks optionally may be con- |
| • All stock number                                                                 | picks for bulk stock nu                                                   | mbers must be converted to inventory picks.                                              |

- 2. Select:
  - А.

Yes . The Pick Plan is ready to be updated, and the **Pick Updated** pop-up window appears:

| Pick Up | dated             | ×    |
|---------|-------------------|------|
| Pick s  | uccessfully updat | ted. |
|         |                   |      |

- B. The pop-up window closes, and the **Materiel Movement Plan Details** page returns.
- 3. Select **C**. The pop-up window closes, the main page returns to the **Materiel Movement Plan** page, and the status of the Pick Plan becomes "PL - Pick Planned".

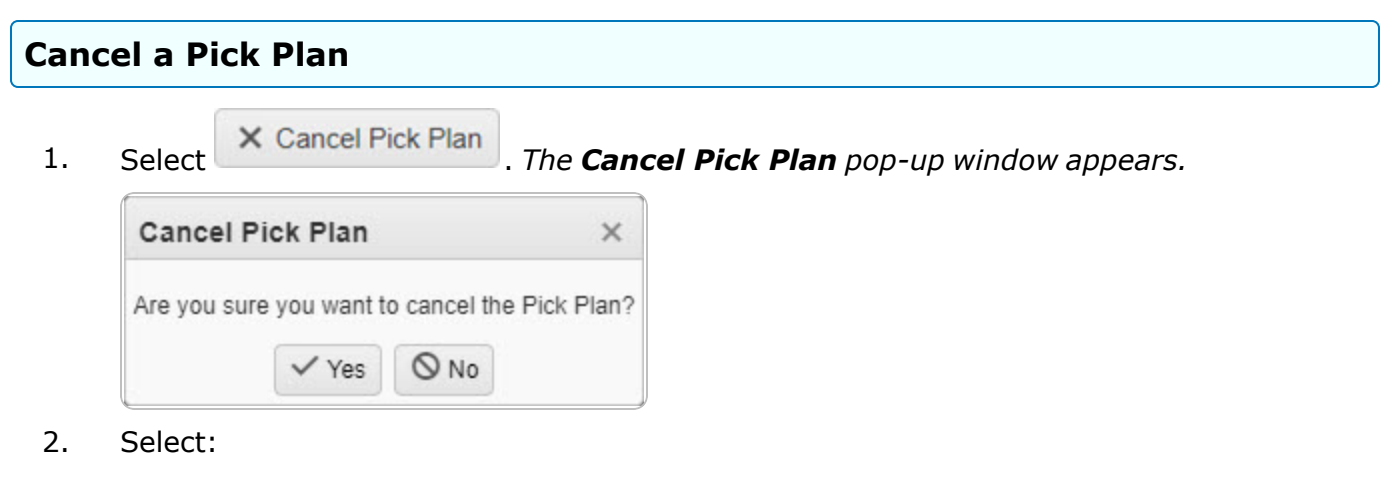

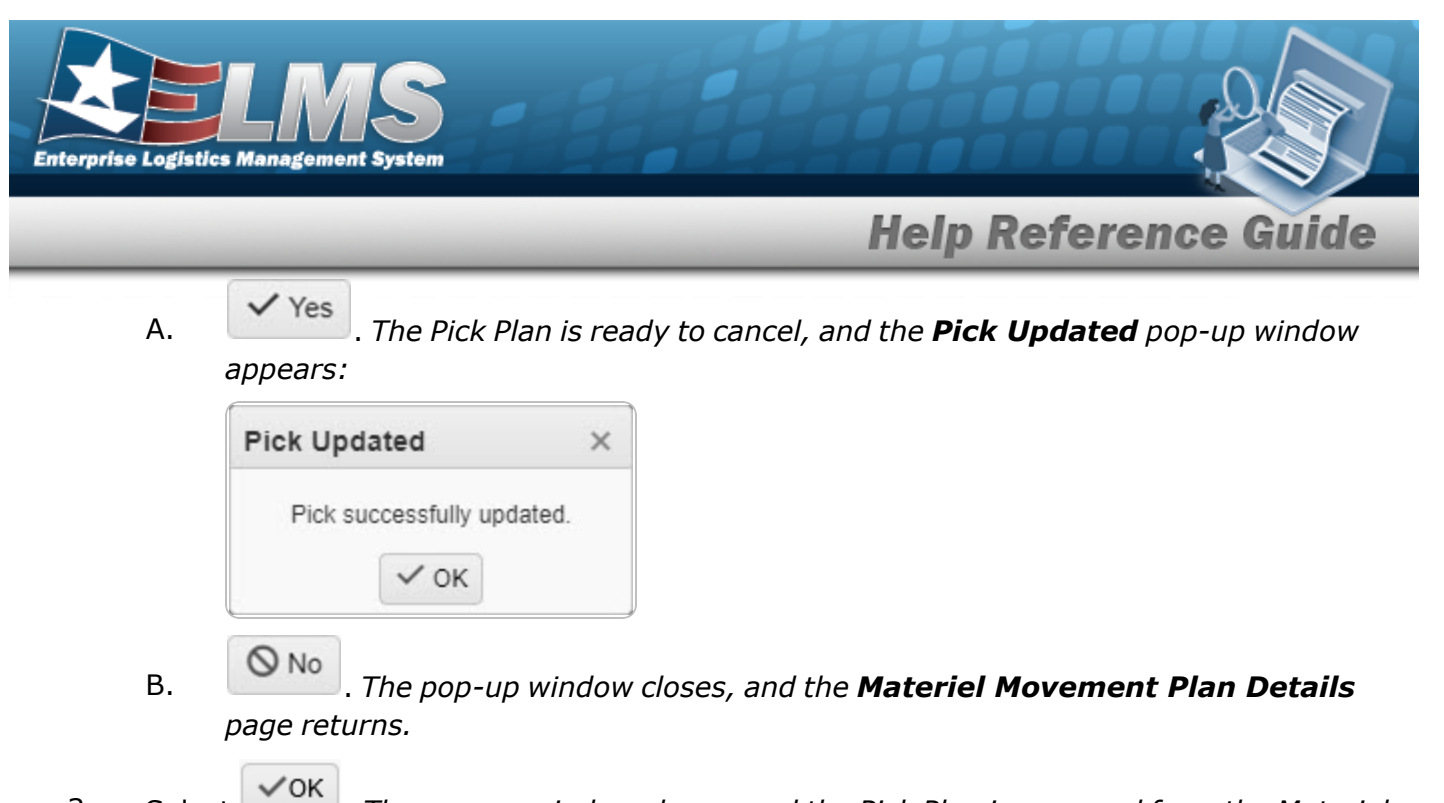

3. Select . The pop-up window closes, and the Pick Plan is removed from the Materiel Movement Plan grid.

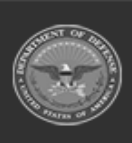

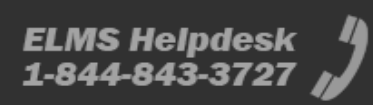

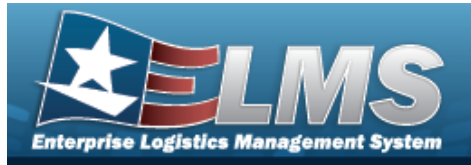

## Update a Stock Number Materiel Movement Pick Plan

## Navigation

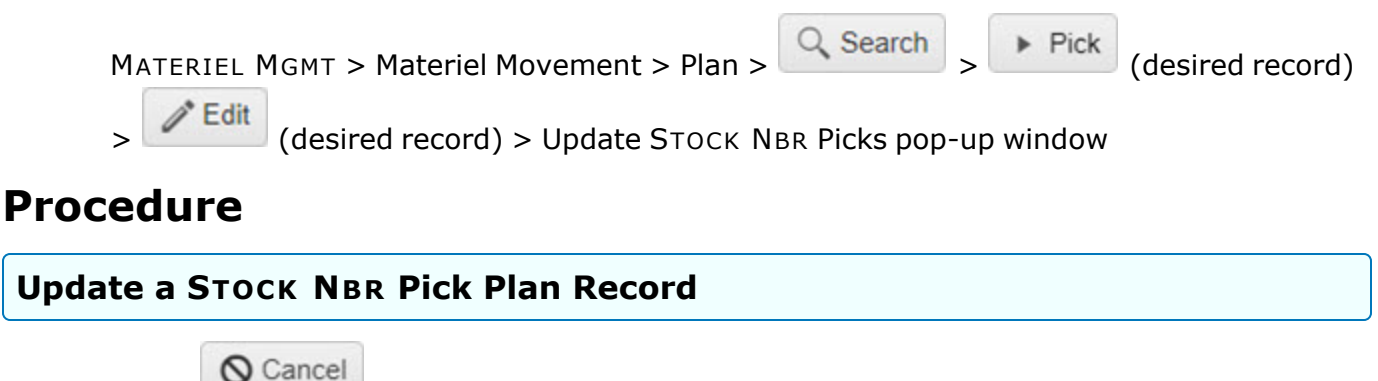

Selecting at any point of this procedure removes all revisions and closes the page. **Bold** numbered steps are required.

1. Select rest to the desired entry. *The Update Stock Ner Picks pop-up window appears.* 

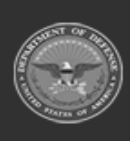

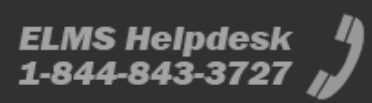

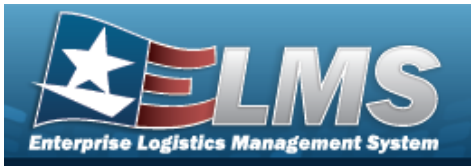

| Instructions                  |                                |  |
|-------------------------------|--------------------------------|--|
| Stock Nbr<br>4240015262168    | Cond Cd<br>A - Svcbl(w/o Qual) |  |
| Location<br>STAGEIN           | Container                      |  |
| Owning DoDAAC<br>M67750       | Prj Cd                         |  |
| * Requested Qty<br>2          | * Planned Qty<br>2             |  |
| Status<br>NP - Not Picked     | Include Pick                   |  |
| i To Location                 | i To Container                 |  |
| PACK ISSUE                    | Optional                       |  |
| To Location Type<br>2 - Issue |                                |  |

- **A.** Verify the Requested QTY.
- B. Use or to assist with the To Location entry. *This is a 20 alphanumeric character field.*
- **C.** Verify the Planned QTY.
- D. Use **i** or **i** to assist with the To Container entry. *This is a 20 alphanumeric char*-*acter field.*
- E. Select Update. The STOCK NBR Picks pop-up window closes, and the revised pick appears green in the grid.

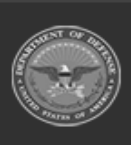

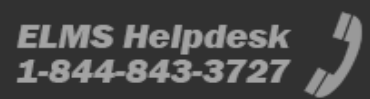

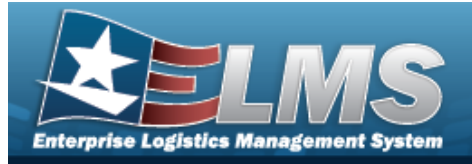

# **Update a Materiel Movement Inventory Pick Plan**

## Navigation

MATERIEL MGMT > Materiel Movement > Plan > Search > Pick (desired record) > Edit (desired record) > Update Inventory Picks pop-up window

### Procedure

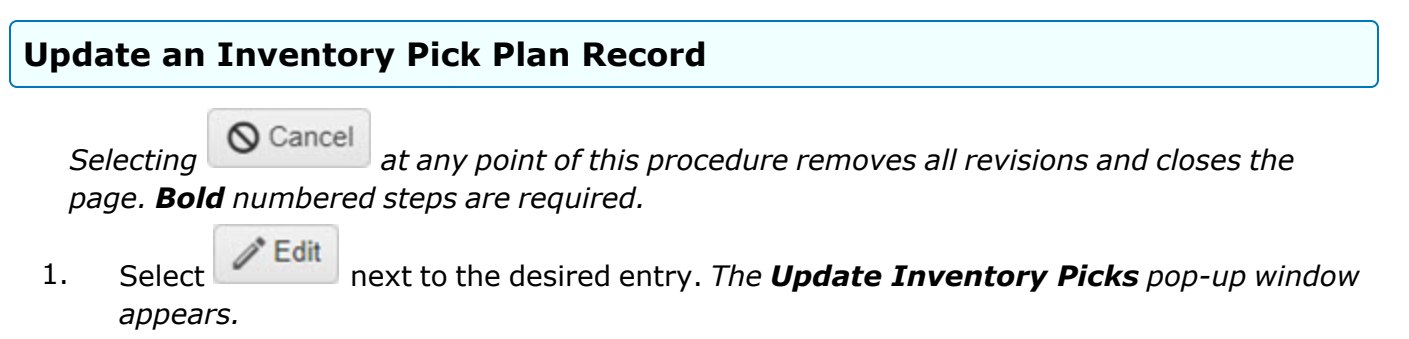

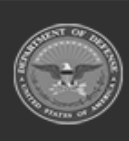

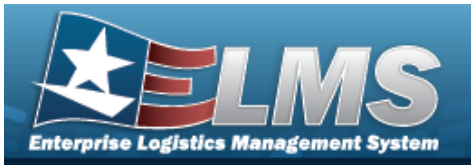

| Instructions               |                                                    |
|----------------------------|----------------------------------------------------|
| ICN<br>A000000000007225901 | Serial Nbr<br>03003950                             |
| Stock Nbr<br>4520014442375 | Cond Cd<br>X - Suspended (Repair Decision Delayed) |
| Location<br>SORT           | Container                                          |
| Owning DoDAAC<br>M67750    | Prj Cd                                             |
| * Requested Qty<br>1       | * Planned Qty<br>1                                 |
| Status<br>NP - Not Picked  |                                                    |
| i To Location              | i To Container                                     |
| Optional                   | B2011BOX3                                          |
| To Location Type           |                                                    |

- **A.** Verify the Requested QTY.
- B. Use or to assist with the To Location entry. *This is a 20 alphanumeric character field.*
- **C.** Verify the Planned QTY.
- D. Use **i** or **i** to assist with the To Container entry. *This is a 20 alphanumeric char*-acter field.
- E. Select Update. The Inventory Picks pop-up window closes, and the revised pick appears green in the grid.

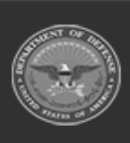

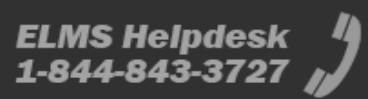

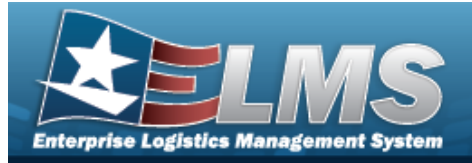

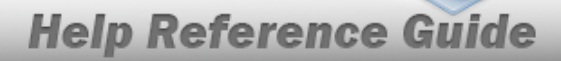

# **Update a Materiel Movement Container Pick Plan**

## Navigation

| Update a Cor | ntainer Pick Plan Record            |                |          |                  |
|--------------|-------------------------------------|----------------|----------|------------------|
| Procedure    | •                                   |                |          |                  |
| > C Edi      | (desired record) > Update Containe  | er Picks pop-u | p window |                  |
| MATERIEL     | L MGMT > Materiel Movement > Plan > | Q Search       | > Pick   | (desired record) |

Cancel

at any point of this procedure removes all revisions and closes the Selectina page. **Bold** numbered steps are required.

Edit 1. next to the desired entry. The Update Container Picks pop-up window Select

appears.

| Instructions            |                                   | * |
|-------------------------|-----------------------------------|---|
| Container               | i To Location                     |   |
| A2430                   | 3169STAGEOUT                      |   |
| Status<br>NP - Not Pick | To Location Type<br>ked 2 - Issue |   |

- Use *i* or to assist with the To Location entry. This is a 20 alphanumeric char-Α. acter field.
- ✓ Update Β. . The Container Picks pop-up window closes, and the revised pick Select appears green in the grid.

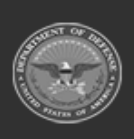